# Paramétrage facture patient

Pour imprimer une facture Patient, se référer au document FA39.

Pour paramétrer une facture Patient, il existe plusieurs moyens ;

- Détermination du type de facture.
- Détermination des informations standards libellées sur la facture.
- Impression avec ou sans virements.

#### <u>1 – Détermination du type de facture</u>

#### Fiche patient > Propriétés > Type de facture

Le format doit être choisi au préalable dans les propriétés de la fiche patient. Une facture détaillée signifie que le montant réservé à l'OA est imprimé.

Cocher « Détail journalier » pour imprimer la liste des jours prestés, sans quoi, ce sont les codes nomenclatures qui apparaissent.

| Type de facture   |         |     |               |          |
|-------------------|---------|-----|---------------|----------|
| Langue            | 💿 Franç | ais | 🔘 Néerlandais | Allemand |
| Détaillée         | 💿 Oui   | 1 ( | lon           |          |
| Détail journalier | 🔘 Oui   | 0   | lon           |          |

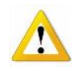

L'impression des factures se réalisent dans le menu suivant : Facturation > Impression de documents > Facture patient Sélectionner le format adéguat, sans quoi, la facture n'apparaît pas en prévisualisation.

Construction of the second second s

## 2 – Détermination des informations standards

Documents > Paramétrage des documents > Facture patient

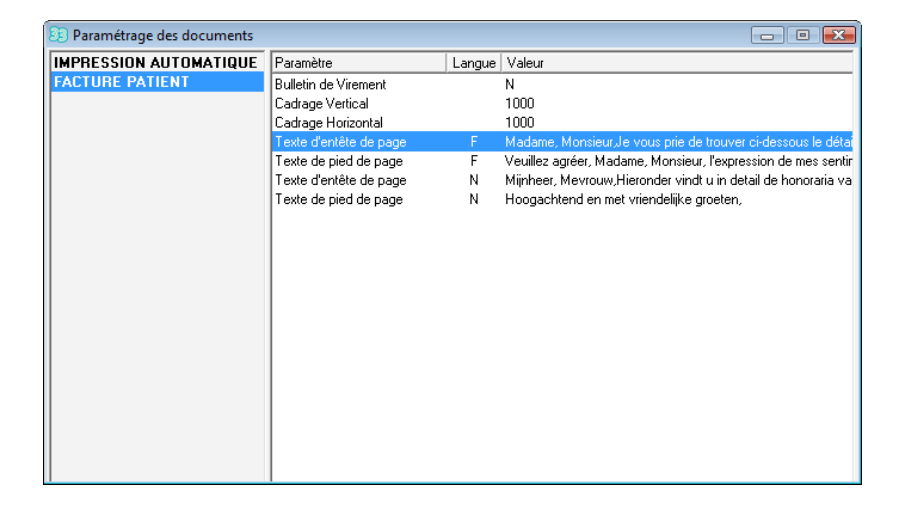

Pour modifier un paramètre, double cliquer sur celui-ci. Effectuer la modification dans la boite ouverte et terminer en enregistrant l'opération.

| 🛐 Paramét                       | rage des documents                                                                                             |  |
|---------------------------------|----------------------------------------------------------------------------------------------------|--|
| <b>∏</b> +<br>Fermer N          | Nouveau Enregis Suppri Précéd Suivant Imprimer                                                                 |  |
| Document<br>Paramètre<br>Langue | FACTURE PATIENT Texte d'entête de page © Français © Néerlandais                                                |  |
| Valeur                          | Madame, Monsieur,<br>Je vous prie de trouver ci-dessous le détail de mes honoraires pour vos soins infirmiers. |  |
|                                 |                                                                                                    |  |

### <u>3 – Impression avec virement</u>

## Documents > Paramétrage des documents > Facture patient > Bulletin de virement

| 23 Paramétrage des documents                |                      |        |        |  |  | × |  |
|---------------------------------------------|----------------------|--------|--------|--|--|---|--|
| IMPRESSION AUTOMATIQUE                      | Paramètre            | Langue | Valeur |  |  |   |  |
| FACTURE PATIENT                             | Bulletin de Virement |        | N      |  |  |   |  |
|                                             | Cadrage Vertical     |        | 1000   |  |  |   |  |
| Double cliquer sur « Bulletin de Virement » |                      |        |        |  |  |   |  |
|                                             | Valeur 🤇             | ) Oui  | 🔘 Non  |  |  |   |  |

Mettre la valeur à Oui pour imprimer une facture avec virement.

NURSING MOVIE GROUP Rue du Travail, 11 1400 NIVELLES

IBAN : BE57 0012 3439 6435

BIC : GEBEBEBB N°Inami : 4-12345-02-401 Période de facturation : 04/2010

14/10/2010

Madame ARQUETTE ROSANNA Rue de l'Industrie, 3 1400 NIVELLES

Madame, Monsieur,

Je vous prie de trouver ci-dessous le détail de mes honoraires pour vos soins infirmiers.

| Facture     | Date         | Prestation | <u>0.</u>     | A. Patient | Total    |
|-------------|--------------|------------|---------------|------------|----------|
| 233         | 03/04/2010   | 425714     | € 56,3        | 35 € 6,26  | € 62,61  |
| 233         | 04/04/2010   | 425714     | € 56,3        | 35 € 6,26  | € 62,61  |
| 233         | 05/04/2010   | 425714     | € 56,3        | 35 € 6,26  | € 62,61  |
| 233         | 06/04/2010   | 425316     | € 37,8        | 84 € 4,20  | € 42,04  |
| 233         | 07/04/2010   | 425316     | € 37,8        | 84 € 4,20  | € 42,04  |
| 233         | 20/04/2010   | 425316     | € 37,8        | 84 € 4,20  | € 42,04  |
| 233         | 21/04/2010   | 425294     | € 27,6        | 66 € 3,07  | € 30,73  |
|             |              | Т          | otal: € 310,2 | 23 € 34,45 | € 344,68 |
| Total à pay | /er: € 34,45 |            |               |            |          |

Veuillez agréer, Madame, Monsieur, l'expression de mes sentiments distingués.

€ 34,45

MARCEAU Sophie

MARCEAU Sophie